# **Albert Terminal Payment Integration**

Prerequisites

This feature must be switched on for your site by Commerce Vision.

Extend the Point of Sale (POS) functionality of your website by connecting your online application to a physical in-store payment terminal.

This example shows you how to integrate a physical POS terminal with your online application using SignalR technology. SignalR allows your ecommerce system to push web content to connected clients in real-time; in this case, a CommBank Albert Payment Terminal to process payments.

### Step-by-step guide

IMPORTANT - An Albert Terminal must already be connected and operating correctly in your environment.

 In the CMS, navigate to Settings Feature Management Payment & Checkout Terminal Payment. You can also search for Terminal Payment.

| Feature Manage    | ment |                                                                          |                  | Q, terminal | • |
|-------------------|------|--------------------------------------------------------------------------|------------------|-------------|---|
| Q. Search Results | • •  | Feature                                                                  | Available in CMS | Options     |   |
| 🖋 Content         | • •  | Terminal Payment<br>Configure terminal payment options for your website. |                  | O Configure |   |

- 2. Toggle ON Terminal Payment, then click Configure.
- 3. In Configuration Settings, toggle ON Enable Terminal Payment.
- Toggle ON Enable Terminal Payment and Enable Terminal Payment for Trade Docket. Or use the Overrides option to control what Roles will see the Terminal Payment option.

| Terminal Payment Feature Setting                               | js                                       |             | Cancel | Save | Save and Exit |
|----------------------------------------------------------------|------------------------------------------|-------------|--------|------|---------------|
| Need help configuring these settings? Check out our CV Connect | t for more information.                  |             |        |      |               |
| Configuration Settings                                         | Enable Terminal Payment                  | Overrides 0 |        |      |               |
|                                                                | Enable Terminal Payment For Trade Docket | Overrides 0 |        |      |               |
|                                                                |                                          |             |        |      |               |

- 5. To save your changes, click Save and Exit.
- 6. Navigate to the Checkout Template: Content Pages & Templates Checkout.
- 7. Find the **Checkout Payment Options** widget and click **Edit**. In our example, it is in the Step2 Zone. <sup>Zone: Step2</sup>

| Checkout Review Summary (BEB)           | O Edit | Options                     |
|-----------------------------------------|--------|-----------------------------|
| Checkout Review Summary (EC)            | O Edit | <ul> <li>Options</li> </ul> |
| Checkout Review Addresses B2B (823)     | O Edit | <ul> <li>Options</li> </ul> |
| Checkout Review Addresses B2C (B2C)     | O Edit | <ul> <li>Options</li> </ul> |
| Corder Lines                            | O Edit | Options                     |
| Select Approver (1878)                  | O Edit | <ul> <li>Options</li> </ul> |
| Checkout Payment Options                | O Edit | <ul> <li>Options</li> </ul> |
| Checkout Deposit Payment pickup deposit | O Edit | <ul> <li>Options</li> </ul> |
| CUSTOM:Braintree                        | O Edit | Options                     |
|                                         |        |                             |

8. Select the Terminal Payments tab. TIP - If you don't see it, review Steps 2 to 6 to ensure you have enabled Terminal Payments.

| 😟 Checkout Paym   | ent Options                                       | 8                                                                                               |
|-------------------|---------------------------------------------------|-------------------------------------------------------------------------------------------------|
| Search            | Terminal Payments                                 |                                                                                                 |
| General Options   | Terminal Payments 'Payment Options' Tab<br>Text * | Terminal                                                                                        |
| Personalisation   | Terminal Information Text *                       | Your order will be processed and charged using an EFTPOS terminal. Please remain on the page wh |
| Titles            | Terminal Button Label *                           | Send Order To Terminal Payment Processing                                                       |
| Notifications     | Terminal Modal Text *                             | Order being processed by terminal, please wait.                                                 |
| Labels            |                                                   |                                                                                                 |
| Prompts           |                                                   |                                                                                                 |
| Afterpay          |                                                   |                                                                                                 |
| Afterpay Popup    |                                                   |                                                                                                 |
| Openpay           |                                                   |                                                                                                 |
| Openpay Popup     |                                                   |                                                                                                 |
| PayRight          |                                                   |                                                                                                 |
| PayRight Popup    |                                                   |                                                                                                 |
| Terminal Payments |                                                   |                                                                                                 |
| Braintree         |                                                   |                                                                                                 |
| Common Options    |                                                   |                                                                                                 |
| Documentation     |                                                   |                                                                                                 |

- 9. You don't need to alter any parameters within this tab for the Albert Terminal functionality to work, you may want to customise the messages.
- 10. To define the text for the button users will click when selecting a SignalR client, e.g., a printer enabled to print orders /invoices in PDF format, add the SignalR Group Message Selector widget to the Checkout template. You don't have to add it to a specific zone. We will add ours to the Step2 zone.

11. You don't have to change any options here for the functionality to work correctly. However, you may want to change Client Group Select Prompt to something more meaningful. We've changed ours to reflect what the action will do: Select a Terminal.

| SignalR Group M           | lessage Selector                      |                             | •           |
|---------------------------|---------------------------------------|-----------------------------|-------------|
| Search                    | General Options                       |                             |             |
| Constal Options           | 1 Description                         |                             |             |
| General Options           | 1 Layer *                             | All Pages                   | •           |
| Personalisation           | Client Group Select Prompt            | Select Terminal             |             |
| Notifications             | Client Group Select Icon              | cv-ico-general-flow-cascade | Ŧ           |
| Common Options            |                                       | Icon class                  |             |
| Documentation             | <ol> <li>Hide Default Icon</li> </ol> | Turn off default icon       |             |
|                           | Show Only Icon On Mobile?             |                             |             |
|                           |                                       |                             |             |
|                           |                                       |                             |             |
|                           |                                       |                             |             |
|                           |                                       |                             |             |
|                           |                                       |                             |             |
|                           |                                       |                             |             |
|                           |                                       |                             |             |
|                           |                                       |                             | Sancel Save |
|                           |                                       |                             |             |
| To edit more options, see | e: SignalR Group Messag               | e Selector widget help.     |             |

#### **Test Albert Payment Terminal Functionality**

You can test the set up by making a purchase on your website.

1. On your website, follow your standard procedures to purchase a product and head to checkout.

| ep 2 of 3 - Confirm your order and process payment       |                                                                               |                                                                                          |
|----------------------------------------------------------|-------------------------------------------------------------------------------|------------------------------------------------------------------------------------------|
| Corder Summary                                           | 😱 Delivery Addr                                                               | ress                                                                                     |
| Quick View Edit                                          | Edit                                                                          |                                                                                          |
| Sobusal (en 651)<br>Fregle<br>Rus GST<br>Total (inc 651) | 5389.00 Custome Referen<br>512.73 Advess<br>50.17<br>5.441.90 Delivery Method | e Ani<br>A<br>12 Linder's Street<br>2507<br>Australia Plact (orders over \$100 to \$500) |
| g Select Terminal V Front Counter                        |                                                                               |                                                                                          |
| Account Credit Card PayPal BPay Request Quote Te         | erminal                                                                       |                                                                                          |
|                                                          |                                                                               |                                                                                          |

3. Ensure your Albert Terminal is turned on and connected to your provider.

| Ac           | unter credit Card PayPal BPay Request Quote Terminal                                                           |
|--------------|----------------------------------------------------------------------------------------------------|
|              | Your other will be processed and charged using an EFTPOS terminal. Pages while the payment is being processed. |
|              | Send Order to terminal                                                                                         |
|              |                                                                                                    |
| AF           | ayment Processing message will display. Follow any prompts on your terminal.                                   |
|              | Payment Processing                                                                                             |
|              | - aymene - rocessing                                                                                           |
|              |                                                                                                    |
|              | Order being processed by terminal, please wait.                                                                |
|              |                                                                                                    |
|              |                                                                                                    |
| The          | e system will display a Successful Order Confirmation message if the payment processes correctly.              |
| -            | Confirmation                                                                                                   |
| Step         | 3 of 3 - Confirmation                                                                                          |
| ( <b>Đ</b> P | nt motion)                                                                                                    |
|              |                                                                                                    |
|              | ✓ Order Successfull                                                                                            |
| Y            | su will receive an email detailing your order once your payment has been confirmed.                            |
| т            | e details of your order are displayed below.                                                                   |
|              |                                                                                                    |
|              | F Order Summary                                                                                                |
|              | Product Qty Price (ex 657) Unit Total (ex 657)                                                                 |
|              | Low Sheen Acrylic White 10lt EXPRESSIONS Low Sheen Acrylic1 \$95,55 Each \$95,55<br>White 10lt Code LSW10      |
|              |                                                                                                    |
|              | Subtotal (ex GST) \$95.55                                                                                      |
|              | Charges<br>Printers key<br>Plus GST \$8,71                                                                     |
|              | Total (inc GST) \$106.76                                                                                       |
| Sh           | ould the payment fail, you will receive a Payment Not Processed message. You can click the View Cart lini      |
| yοι          | r payment.                                                                                                    |
| E            | Payment Not Processed                                                                                          |
| Y            | bur payment has not been processed                                                                             |
|              |                                                                                                    |
|              | Payment Failed                                                                                                 |
|              |                                                                                                    |
|              |                                                                                                    |
|              | Response Message: Your payment failed because < insert failed reason inserted here.>                           |
|              |                                                                                                    |
|              |                                                                                                    |

Additional Information

We recommend testing this functionality in your staging site before taking it live.

Contact Commerce Vision if you want to configure this functionality for your site.

| Minimum Version Requirements | 4.13.00                                                        |
|------------------------------|----------------------------------------------------------------|
| Prerequisites                | POS Terminal and SignalR functionality configured and working. |
| Self Configurable            | No; needs API development;                                     |
| Business Function            | Payment Types                                                  |
| BPD Only?                    | Yes                                                            |
| B2B/B2C/Both                 | Both                                                           |
| Third Party Costs            | Fees apply                                                     |

---

## Related help

#### Content by label

There is no content with the specified labels